## Activité avec Geogebra

## Les documents

Vous devez faire ou finir l'activité page 107 du manuel. Vous répondrez dans un document électronique au format RTF ou DOC (pas DOCX).

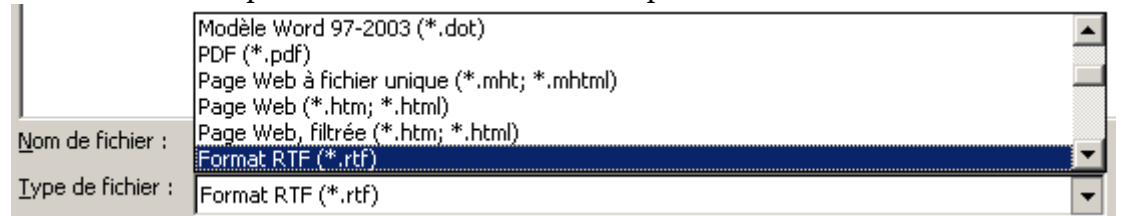

Vous fournirez aussi votre travail avec Geogebra, il s'agit du document qui porte l'extension ggb.

# Pendant l'activité

Quand l'activité vous demande de supprimer un objet, par exemple un curseur, ne le faites pas, cachez-le en cliquant sur la boule. Par exemple, la droite rouge est visible, la noire est cachée :

Cela vous impose de faire attention aux noms des objets, par exemple une parabole peut s'appeler d au lieu de c dans la suite.

Vous pouvez fournir plusieurs documents ggb, par exemple un par partie.

De toute manière, vous ne devez PAS supprimer un objet que l'activité demande de construire.

#### Comment transmettre son travail

Chaque élève doit copier son travail terminé dans le répertoire suivant :

<u>S:\2GTx\Restitution de devoirs\maths\paraboles</u> avec x=2 ou 9.

Ce répertoire n'est pas accessible à partir de chez vous.

Nommez votre travail de la manière suivante :

<u>Patrois Nicolas.rtf</u> pour le document texte et <u>Patrois Nicolas.ggb</u> pour le document de Geogebra et non <u>Activiter n.docx</u> par exemple (avec une belle faute d'orthographe et un format interdit).

### Comment travailler chez soi

Vous pouvez transporter votre travail en utilisant une clé USB, éventuellement une carte SD si les ordinateurs du lycée disposent d'un lecteur idoine.

Vous pouvez utiliser un brouillon de courrier dans un de vos comptes mail qui contient vos documents en pièces jointes.